# Fully automated Root Image Analysis faRIA v0.1 – Quick Guide

Narendra Narisetti<sup>1</sup>, Michael Henke<sup>1</sup>, Evgeny Gladilin<sup>1</sup>

e-mail: {narisetti, henke, gladilin}@ipk-gatersleben.de <sup>1</sup> Research Group Image Analysis Leibniz Institute of Plant Genetics and Crop Plant Research (IPK Gatersleben) OT Gatersleben, Corrensstraße 3, 06466 Seeland, Germany

June 8, 2022

# A fully automated image analysis tool to extract root traits under different environments

| Oper<br>a-138-85/8tt<br>I Pixel to M<br>I fuRL<br>Clea | n Folder Processing 1/7<br>b_J/saRiA_tool/fuRiA/Sample Data/Roots in Soil<br>tillimeter Conversion Factor 0.036<br>iA_256 fuRiA_1024<br>ar inside Reset Cleaning<br>ghtness | □ Crop<br>□ Invert              | X [<br>Image [                            | 1060<br>255    | W<br>H       | 1680<br>2165                                                                                                    | << >><br>Record                                                                                                  | Process All Images<br>Quit                                                                                                    |
|--------------------------------------------------------|----------------------------------------------------------------------------------------------------|---------------------------------|-------------------------------------------|----------------|--------------|----------------------------------------------------------------------------------------------------|----------------------------------------------------------------------------------------------------|----------------------------------------------------------------------------------------------------|
| Ope<br>na-138-85/8tf<br>Pixel to M<br>I fuRL<br>Clea   | n Folder Processing 1/7<br>b_JysaRiA_tool/fuRiA/Sample Data/Roots in Sail<br>Millmeter Conversion Factor 0.036<br>LA_256 Grukia_1024<br>ar inside Reset Cleaning<br>ghtness | Crop                            | X [<br>Y [                                | 1060<br>255    | W<br>H       | 1680<br>2165                                                                                                    | << >><br>Record                                                                                                  | Process All Images<br>Quit                                                                                                    |
| Pixel to M                                             | b_JvsaRA_toolfURIASample Data/Roots in Soil<br>fillmeter Conversion Factor 0.036<br>III.a_256 Gruina factor 0.036<br>ar inside Reset Cleaning<br>ghtness                    | □ invert                        | Image                                     | 255            | н            | 2165                                                                                                    | Record                                                                                                    | Quit                                                                                                    |
| Pixel to M                                             | Hillmeter Conversion Factor 0.036                                                                                                    | Invert                          | Y<br>Image                                | 255            | н            | 2165                                                                                                    | Record                                                                                                    | Quit                                                                                                    |
| Pixel to M                                             | Allmeter Conversion Factor 0.036                                                                                                    | □ Invert                        | Image                                     |                | 1            |                                                                                                    |                                                                                                    |                                                                                                    |
| I fuRL<br>Clea                                         | IA_256                                                                                                    |                                 |                                           |                | 1            |                                                                                                    |                                                                                                    | CONTRACTOR AND A CONTRACT                                                                                                    |
| Clea                                                   | IA_256 ☐ fuRIA_1024<br>ar inside Reset Cleaning<br>ghtness                                                                                                    |                                 |                                           |                |              | And the second second se | The second second second second second second second second second second second second second second second se  | The second second                                                                                                    |
| Cles                                                   | ar inside Reset Cleaning                                                                                                    |                                 |                                           |                |              | 1                                                                                                    |                                                                                                    | 5                                                                                                    |
| Clea                                                   | ghtness                                                                                                    |                                 |                                           |                | 1. Carlos    | 2 - <u>9</u> 9 7                                                                                                    |                                                                                                    |                                                                                                    |
| Deia                                                   | ghtness                                                                                                    |                                 |                                           |                | Sala M       |                                                                                                    | And the second second                                                                                            | and the second                                                                                                    |
| Deie                                                   | ghtness                                                                                                    |                                 |                                           |                | A.           | e <mark>e</mark> le c                                                                                                    | and the second second second second second second second second second second second second second second second | · · · · · · · · · · · · · · · · · · ·                                                                                                    |
| BIIG                                                   |                                                                                                    |                                 |                                           | 1 .            | Re Le        | Carlos Antonio                                                                                                    | and so a ferral start of the                                                                                     | 3                                                                                                    |
| 4                                                      |                                                                                                    | •                               | 1                                         | 6              |              | 1 4                                                                                                    |                                                                                                    | and the second                                                                                                    |
|                                                        |                                                                                                    |                                 | 200 000                                   |                |              |                                                                                                    |                                                                                                    | the states of the states of th |
|                                                        |                                                                                                    |                                 | -1.7 c-                                   | 1 1            |              |                                                                                                    | A                                                                                                    | and a second                                                                                                    |
| 🗹 Calcul                                               | late Features 🔽 Width Histogram 🔽                                                                                                    | Orientiation Histogram          | is large                                  |                |              | Carl and Carl                                                                                                    |                                                                                                    | a the second                                                                                                    |
|                                                        |                                                                                                    | onentiation notogram            |                                           |                |              | 1. A                                                                                                    |                                                                                                    | 1 march 1                                                                                                    |
| Features                                               | s                                                                                                    |                                 | -                                         | 8 <b>6</b> 7   | Star Carrier | de filosofie de la constante de la constante de la constante de la constante de la constante de la constante de                                                                                                    | and the second second                                                                                            | 11                                                                                                    |
| Us                                                     | sed Feature short name                                                                                                    |                                 |                                           | 11.07          | 2.48         |                                                                                                    |                                                                                                    | and the second second sec                                                                                                    |
| 1 .                                                    | Area                                                                                                    | 110860 📤                        | -1.5                                      | Land St.       |              |                                                                                                    |                                                                                                    |                                                                                                    |
| 2                                                      | Area (in mm)                                                                                                    | 143.6746                        |                                           |                |              |                                                                                                    |                                                                                                    |                                                                                                    |
| 3 .                                                    | Number of regions                                                                                                    | 414                             | 200220                                    |                |              |                                                                                                    |                                                                                                    | and the second second second                                                                                                    |
| 4 9                                                    | <ul> <li>Total length</li> </ul>                                                                                                    | 17565                           | 1. 18 20 1.                               |                |              |                                                                                                    |                                                                                                    |                                                                                                    |
| 5 4                                                    | <ul> <li>Total length (in mm)</li> <li>Total length (in mm)</li> </ul>                                                                                                    | 632.3400                        | 1. S. S. S. S. S. S. S. S. S. S. S. S. S. |                |              |                                                                                                    |                                                                                                    |                                                                                                    |
| 6 4                                                    | <ul> <li>Total volume</li> <li>Tatal volume (in mm)</li> </ul>                                                                                                    | 4.53858+05                      | A. S.                                     | 1.1            |              | 1 A. A. A. A. A. A. A. A. A. A. A. A. A.                                                                                                    |                                                                                                    | 1 1 1 1 1 1 1 1 1 1 1 1 1 1 1 1 1 1 1                                                                                                    |
| / •                                                    | Tetal surface area                                                                                                    | 21.1749                         | 1 States                                  |                |              |                                                                                                    |                                                                                                    | and the second second second second second second second second second second second second second second second                                                                                                    |
| 8 4                                                    | <ul> <li>Total surface area</li> <li>Tetal surface area (in mm)</li> </ul>                                                                                                  | 2.98030+05                      | the state of the                          |                |              | 1 ( ) ( ) ( ) ( ) ( ) ( ) ( ) ( ) ( ) (                                                                                                    |                                                                                                    | The All States of the                                                                                                    |
| 10                                                     | Specific root length                                                                                                    | 0.0292                          |                                           |                |              |                                                                                                    | and the second second second                                                                                     |                                                                                                    |
| 10 1                                                   | Specific root length (in mm)                                                                                                    | 20.9627                         | 1000                                      |                |              | 1. 1. 1. 1. 1. 1. 1. 1. 1. 1. 1. 1. 1. 1                                                                                                    | A CONTRACTOR OF AN AN AN AN AN AN AN AN AN AN AN AN AN                                                           | 1. S. S. S. S. S. S. S. S. S. S. S. S. S.                                                                                                    |
| 12 5                                                   | No of branching points                                                                                                    | 20.0027                         |                                           | Carl Carl      | and the      |                                                                                                    |                                                                                                    |                                                                                                    |
| 13 5                                                   | No of end points                                                                                                    | 984                             | 1.00                                      |                | See. of      | and the second                                                                                                    | a start a start of failer                                                                                        |                                                                                                    |
| 14                                                     | <ul> <li>Geometrical X mean</li> </ul>                                                                                                    | 887.1348                        |                                           | 1.11           |              | and the second second                                                                                                    |                                                                                                    | 1                                                                                                    |
| 15 .                                                   | <ul> <li>Geometrical X median</li> </ul>                                                                                                    | 593                             |                                           | 10000          |              | States .                                                                                                    |                                                                                                    | C. Starter .                                                                                                    |
| 16                                                     | <ul> <li>Geometrical X_std</li> </ul>                                                                                                    | 756.6476                        |                                           |                | L. C.        |                                                                                                    |                                                                                                    | 1. J 1. 2                                                                                                    |
| 17 .                                                   | Geometrical X_skew                                                                                                    | 1.0272                          | 100                                       |                |              |                                                                                                    | and the second second                                                                                            | . And all the                                                                                                    |
| 18 5                                                   | <ul> <li>Geometrical X_kurt</li> </ul>                                                                                                    | 2.8143                          |                                           |                |              |                                                                                                    |                                                                                                    | le de la calendaria                                                                                                    |
| 19                                                     | <ul> <li>Geometrical X_p25</li> </ul>                                                                                                    | 309 🗸                           | 1200                                      | and the second |              | and the second state                                                                                                    |                                                                                                    |                                                                                                    |
|                                                        |                                                                                                    |                                 | Finished                                  |                |              | en en en en                                                                                                    | 55.16.1198.90011.01                                                                                              | t vi                                                                                                    |
|                                                        |                                                                                                    |                                 | Fillished                                 |                |              |                                                                                                    | 33-10-1160-RUUTI-U                                                                                               | ignia_onuceu.prig                                                                                                    |
|                                                        |                                                                                                    |                                 |                                           |                |              |                                                                                                    |                                                                                                    |                                                                                                    |
| an Analysis (                                          | Group 2020 Leibniz Institute of Blant Genetics                                                                                                    | and Crop Blant Becearch JBK Gat | arclahan                                  |                |              |                                                                                                    |                                                                                                    |                                                                                                    |

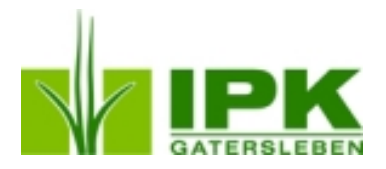

# Contents

| 1 Introduction |                          |    |  |  |  |  |  |  |  |
|----------------|--------------------------|----|--|--|--|--|--|--|--|
|                | 1.1 Key Features         | 4  |  |  |  |  |  |  |  |
| 2              | Quick Start              | 6  |  |  |  |  |  |  |  |
|                | 2.1 How to install?      | 6  |  |  |  |  |  |  |  |
|                | 2.2 How to run?          | 6  |  |  |  |  |  |  |  |
|                | 2.2.1 Linux              | 6  |  |  |  |  |  |  |  |
|                | 2.2.2 Windows            | 6  |  |  |  |  |  |  |  |
|                | 2.3 The Interface Layout | 6  |  |  |  |  |  |  |  |
|                | 2.4 First Run            | 8  |  |  |  |  |  |  |  |
| 3              | Provided example data    | 8  |  |  |  |  |  |  |  |
| A              | Funding                  | 10 |  |  |  |  |  |  |  |
| B              | B Acknowledgments        |    |  |  |  |  |  |  |  |
| C              | References               | 11 |  |  |  |  |  |  |  |
| D              | Terms of use             | 11 |  |  |  |  |  |  |  |

# 1 Introduction

faRIA stands for the fully automated Root Image Analysis. The faRIA is a software tool to automate and facilitate the large-scale of root networks. It is designed to help sceinitsts or biologists quantify the plant root system architecture in agar, soil and washed roots, with their prior training using deep learning algorithms in mathmatics and coomputer sceince.

Like many useful peices of software, faRIA is originated from a question: how faRIA is different compared to existing tools? The optimistic answer is monitoring roots in natural environment is very important to quantitatively assess the development of the root system and its intraction with the soil. Since the the roots have low contrast and high level of noise in the soil background, it became one of the most challenging computer vision problem in plant sceince.

The faRIA tool was developed with in the scope of a PhD thesis aiming to quantifying the root sysytem architecture from natural environmnet like soil and also roots grown in artificial substrate (Ex: Agar roots) and scanned roots. In addition, this tool is capable of extracting root traits (like area, length, volume, etc.) for the plant biomass analysis. The example images of roots grown in soil are shown in figure 1 and roots grown in agar, scanned roots are shown in figure 2.

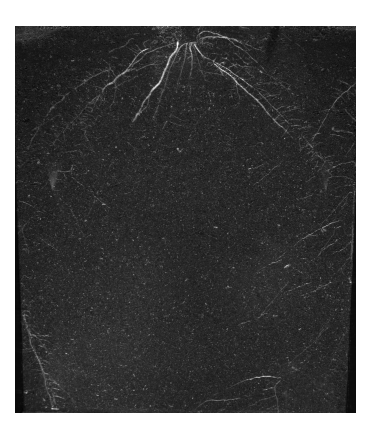

(a) Early age roots grown in soil environment

(b) Aged roots grown in soil environment

Figure 1: Roots grown in soil environment

#### 1.1 Key Features

The faRIA tool is implemeted to fully automatocally process series of soil-root images (a set of images in a folder) or only one image at a time per user click in order to estimate root traits for each image.

- User defined values for image cropping (Crop)
- Invert image for roots grown in agar and scanned roots (Invert Image)
- Deselection and undo of non-root pixles in the segmented image to erase root like noisy structures (Clear Inside and Reset Cleaning)

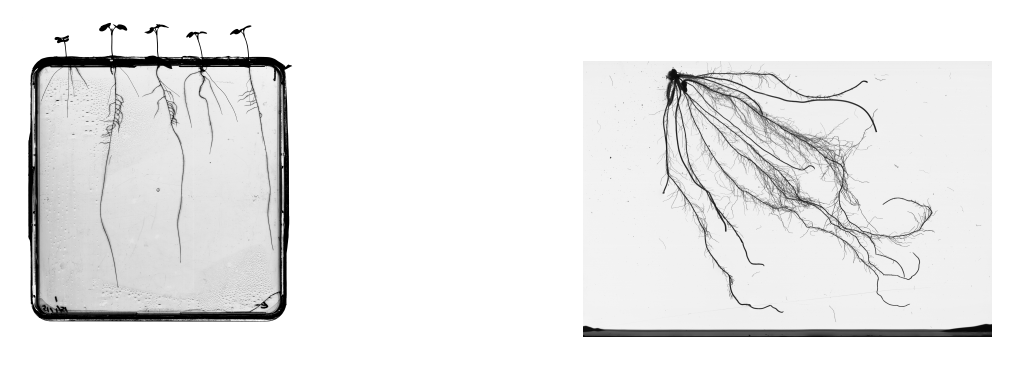

(a) Roots grown in agar

(b) Scanned roots

Figure 2: Roots grown in artificial substrate

- The calculated root traits as follows:
  - Area : Total number of root pixels in the image
  - Number of regions: Total number of roots in the image
  - Total Length: Total length of roots (in pixels and millimeter) in the image
  - Total Volume: Total volume of roots (in pixels and millimeter) in the image for biomass calculation
  - Total Surface Area: The surface area of all roots (in pixels and millimeter) in the image.
  - Specific Root Length: The ratio of total length and total volume (in pixels and millimeter) of root pixels
  - Number of branching points and end points of the roots
  - Statisitcal analysis of geometrical distribution of roots
  - Statisitcal analysis of width and orientation of root pixels
  - Statisitcal analysis of root seed angle and convex hull features
- User defined value for the calculation of root traits in metric units (Pixel to Millimeter Conversion Factor)
- Calculation and storage of (done for each image click Record button):
  - segmented, segmentation cleaned, feature binary image and color representation of roots on original image
  - root traits of all images in a CSV file
  - root widths, orientations histogram and convex-hull area image

The user can select faRIA algorithm to run on resized full image (faRIA\_1024) or non-compressed full image (faRIA\_256). Also, the user can adjust brightness scroll bar to enhance the dark images.

## 2 Quick Start

#### 2.1 How to install?

After unpacking the zip archive following two folders will be generated:

root faRIA quickGuide

The faRIA tool folder contains the pre-compiled executable of the computer program, example image files (sample data), a readme- and a license file. Please, read both text files carefully before starting the program. The *quickGuide* folder contains a copy of this file.

#### 2.2 How to run?

The faRIA tool comes compiled in two versions, one for Linux- and one for Windows-based operation systems, respectively. To run the program the user has to install the MATLAB Runtime Environment. Since the faRIA tool was developed, tested and compiled under MATLAB 2021a, we recommend to install exactly the same version, i.e. MCR 2021a, which can be downloaded from the official MATLAB side Install and Configure the MATLAB Runtime.

#### 2.2.1 Linux

Under Linux-based operation systems one has to open a terminal and switch to the folder which contains the faRIA tool . Then type

./run\_faRIA.sh /path/to/your/MATLAB/Runtime/v910

where */path/to/your/MATLAB/Runtime/v910* specifies the path to the locally installed MATLAB Runtime Environment (version 2021a - v910).

#### 2.2.2 Windows

To run the program under Windows double-click on the icon of the provided executable in the Windows file explorer or start it with its name from the command line.

#### 2.3 The Interface Layout

The major elements of the software interface include an **Input-area** at the upper part and an **Output-area** at the lower part of the GUI as shown in Fig. 3.

At the input area (Fig. 3 - I, blue color rectangle boxes), the user can select the folder containing the input images, define the underlying crop parameters and select the faRIA algorithm. Also, user can select/deselect the Invert Image (root image type), calculation of root traits, pixel to millimeter conversion factor and generation of width and orientation histogram. By clicking the Process All Images button, all images of the input folder are processed according to the defined settings.

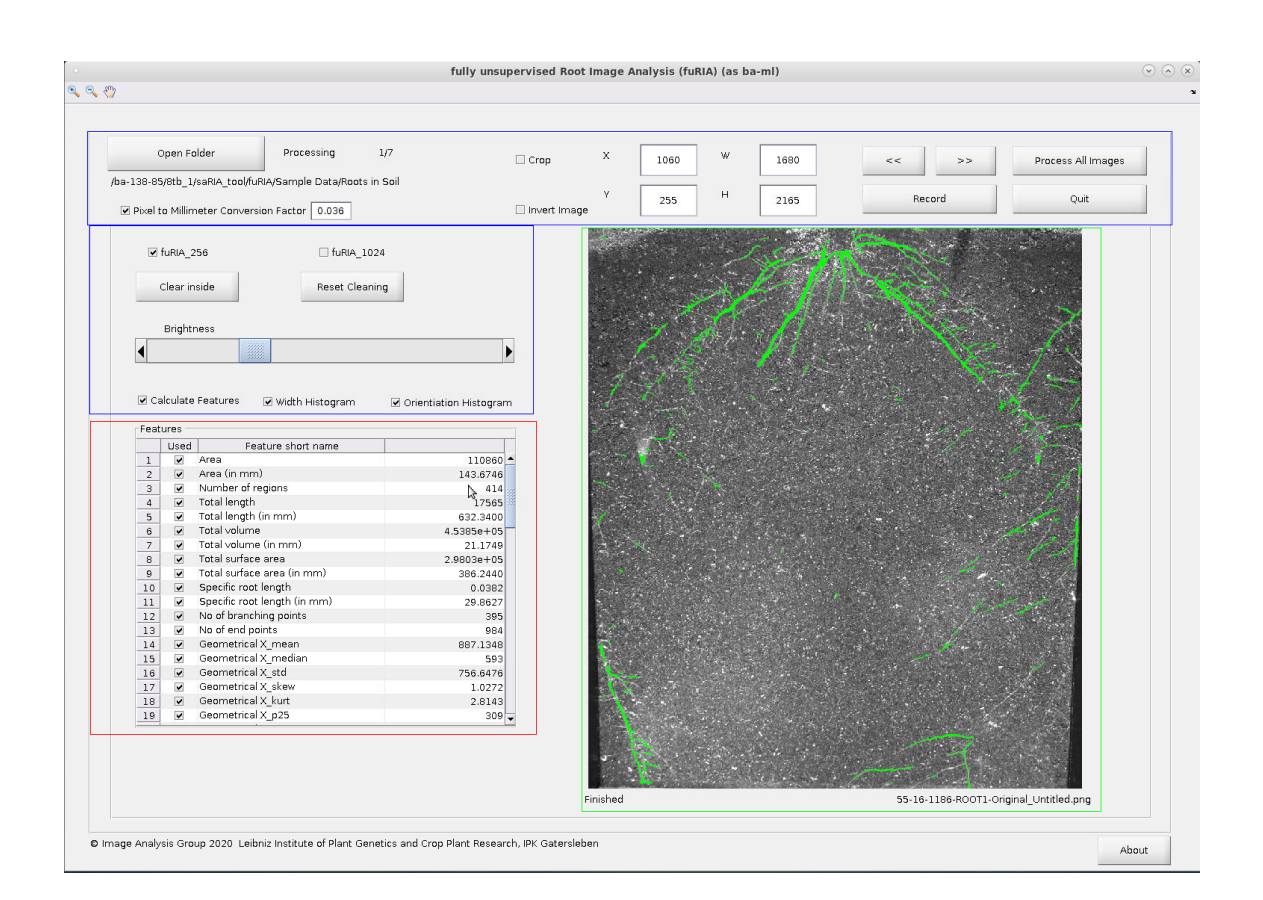

Figure 3: The graphical user interface (GUI) of the faRIA tool

The example image for color overlay of roots on original image and processed binary images named segmented and features image are displayed by single user click on grid layout in GUI (Fig. 3 - II, green color rectangle box). Also, name of the image, number of detected objects among segmented objects and a live feedback at the lower part of the GUI (Fig. 3 - II) are given during the whole process of calculation. The calculated root traits are displayed on features table in the GUI (Fig.3- III, red color rectangle box).

#### 2.4 First Run

The typical steps to analyse an experiment (a series of images) are:

- 1. select faRIA algorithm and enter the cropping parameters (X, Y, W, H)
- 2. (optional) If the input image is agar or scanned roots, select invert image checkbox
- 3. select an input folder (containing a time series of images)
- 4. run the analysis
- 5. (optional) still non-root pixels are present in final segmented image, click on Clear Inside button and select region on image to remove non-root pixels.
- 6. (optional) preview of segmented and feature binary image can be seen using right-click on image as shown in figure 4, 5, 6.
- 7. accept these calculations; when accepted (Record) the results are stored within the used created target folder (results).

To run the program, the user has to select the input folder of the images. Once the folder was found and successfully imported, the images of the selected folder are automatically analysed to calculate the root traits with the used configuration. In addition to the parameter selection, the user can also select the required traits from the output feature list. In particular, the orientation of roots requires parallel processing units for the computation. Therefore, the user can deselect this option (if unnecessary) for the fast computation of other root traits in the feature list. Moreover, the user can load the stored parameter configuration of previously segmented images for further improvement of root traits.

### 3 Provided example data

The faRIA tool comes with three types of example images with different folder names in parent folder named Sample Data.

For any queries please contact us at address mentioned on project page https://ag-ba.ipk-gatersleben. de/faria.html

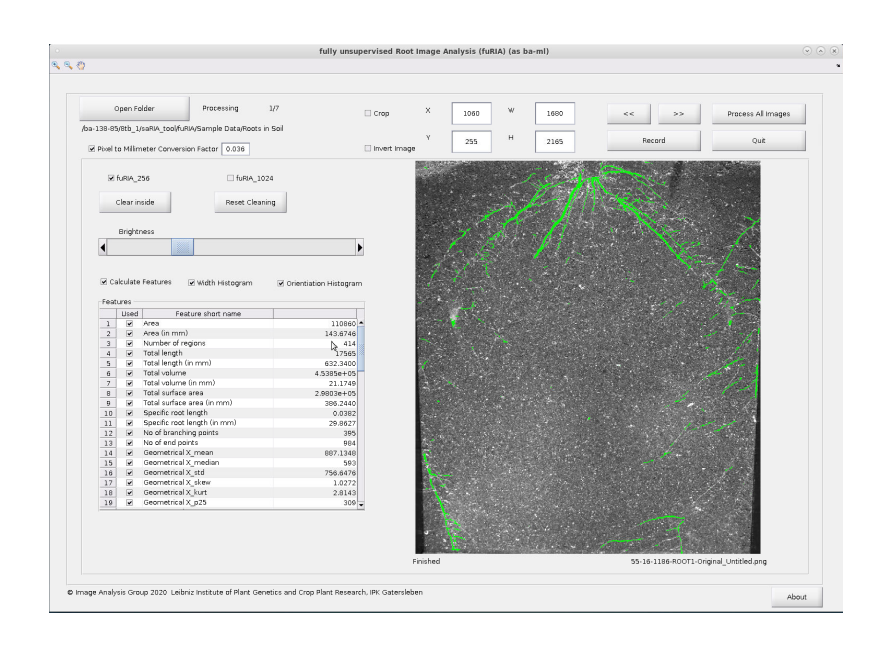

Figure 4: The feature extraction of plant roots grown in soil

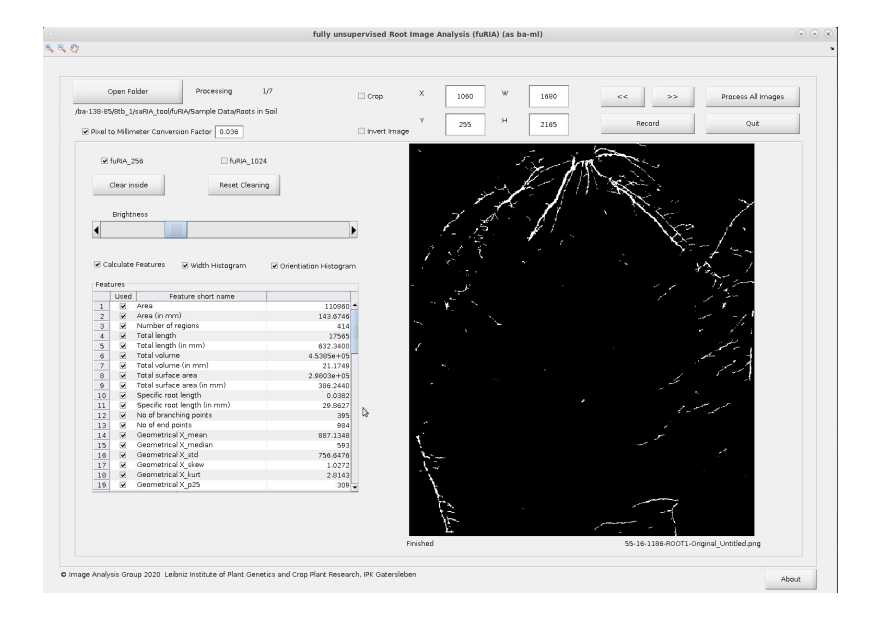

Figure 5: The binary segmentation of roots in soil

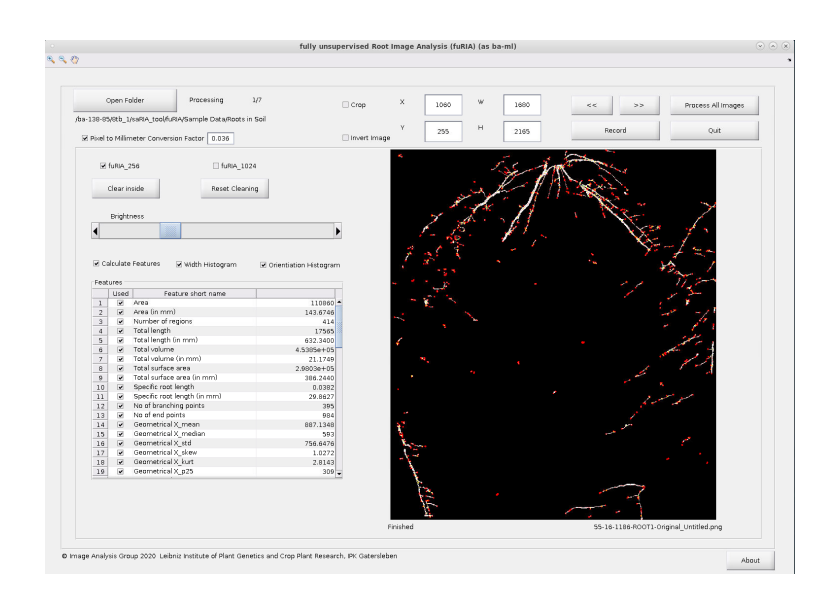

Figure 6: The binary feature image of roots grown in soil

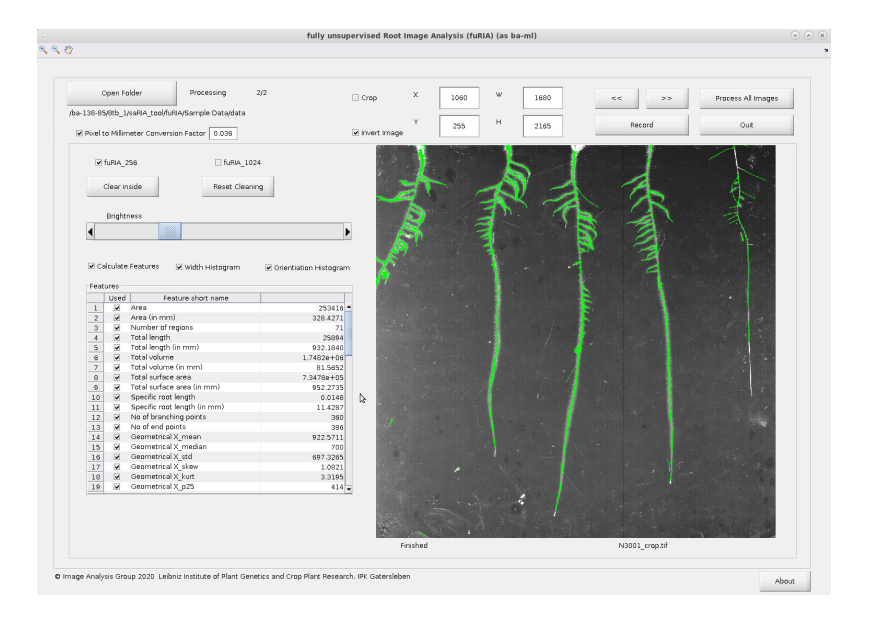

Figure 7: The feature extraction of roots grown in agar gel

## A Funding

This work was performed within the German Plant-Phenotyping Network (DPPN) which is funded by the German Federal Ministry of Education and Research (BMBF).

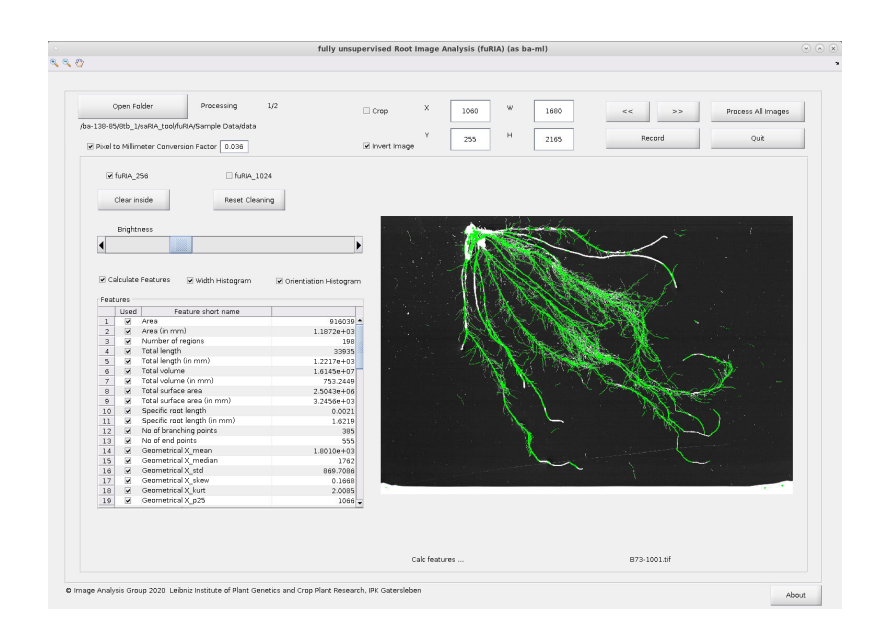

Figure 8: The feature extraction of scanned roots

# **B** Acknowledgments

We would like to thank Molecular Gentetics Group, Leibniz Institute of Plant Genetics and Crop Plant Research (IPK Gatersleben) for providing image data for the analysis.

# **C** References

[1] Henke, M., Narendra, N., Gladilin, E., paper: todo, in preparation

## D Terms of use

- 1. The faRIA tool and the example image data are distributed for non-commercial usage WITHOUT ANY WARRANTY under the terms described in the EULA license. See the included *EULA.txt* file for details.
- 2. The user manual is intellectual property of the Image Analysis Group of the IPK Gatersleben. The user may download and use the tool and information available on our web site.

# Copyright

© 2020, Image Analysis Group, Leibniz Institute of Plant Genetics and Crop Plant Research (IPK Gatersleben), OT Gatersleben, Corrensstraße 3, 06466 Seeland, Germany